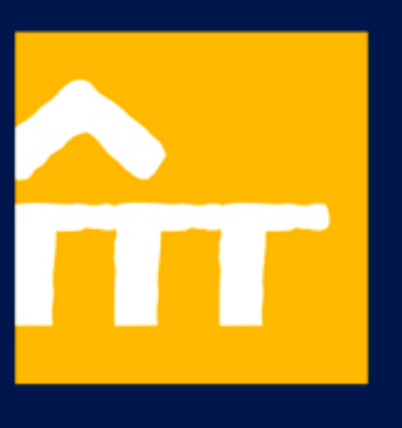

A D

ഗ

ĸ

ш

>

Z

-

0

# Flora Tristán

Residencia Universitaria

Manual para solicitar plaza en la Residencia Universitaria Flora Tristán

| Residencia Universitaria<br>Flora Tristán |  |  |  |  |  |
|-------------------------------------------|--|--|--|--|--|
| Credenciales                              |  |  |  |  |  |
| Introduce tus credenciales para acceder:  |  |  |  |  |  |
| USUARIO                                   |  |  |  |  |  |
| •••••                                     |  |  |  |  |  |
| LOGIN                                     |  |  |  |  |  |
| ¿OLVIDÓ SU CONTRASEÑA?                    |  |  |  |  |  |

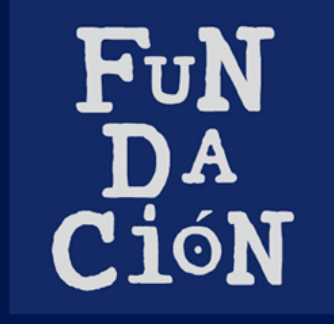

Universidad Pablo de Olavide

**REGISTRARSE POR PRIMERA VEZ** 

## 1. Cómo registrarse

La Residencia Universitaria Flora Tristán ha desarrollado una nueva aplicación dónde poder solicitar plaza para el curso que viene. Pero, ¿Cómo funciona?

En primer lugar entra en la siguiente dirección: **https://residenciafloratristan.upo.es/** Una vez que hayas entrado en esta web te vas a encontrar lo siguiente:

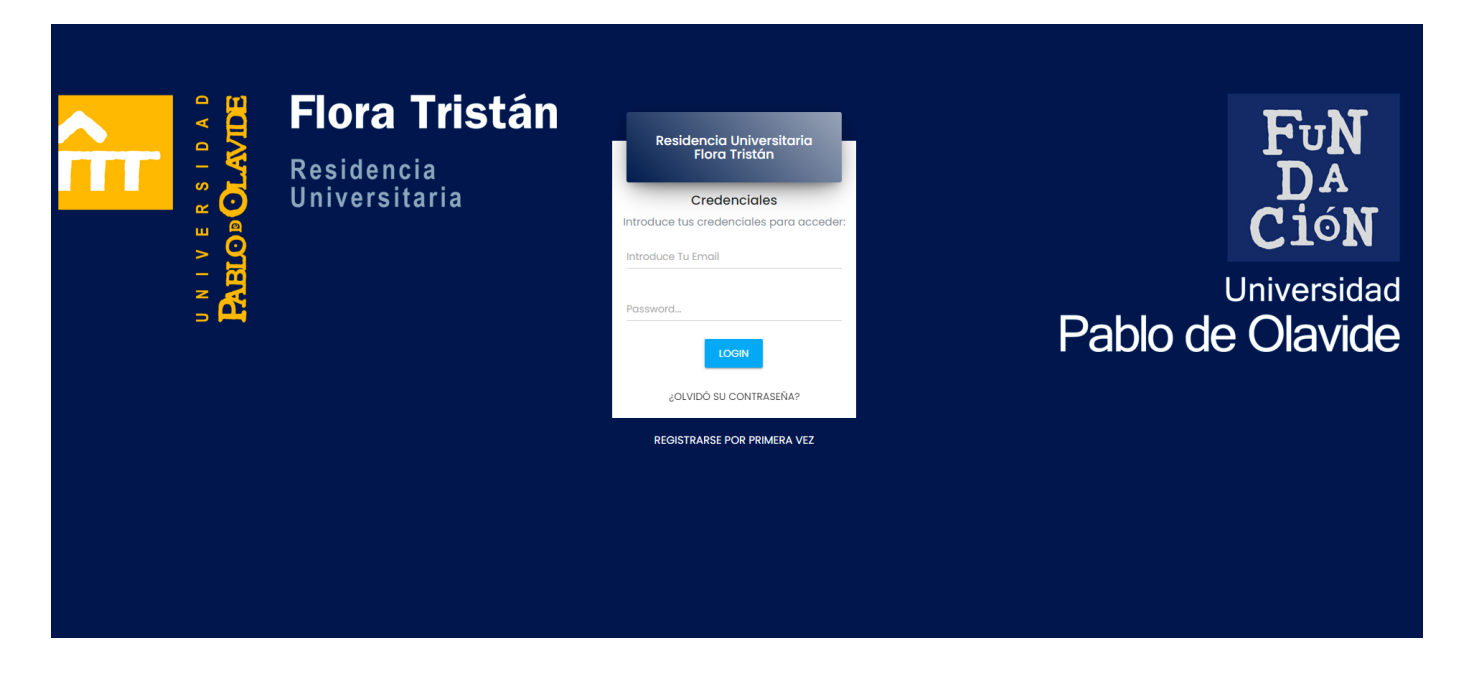

Esta es la página de inicio de la aplicación de la Residencia Flora Tristán. Esta aplicación se ha desarrollado para facilitar el proceso de solicitud de plaza para el curso que viene. Una vez que las personas se registran podrán ver el estado en el que se encuentra tu solicitud, abonar sus cuotas mensuales y pagar la fianza de reserva de plaza.

#### 1. REGISTRO

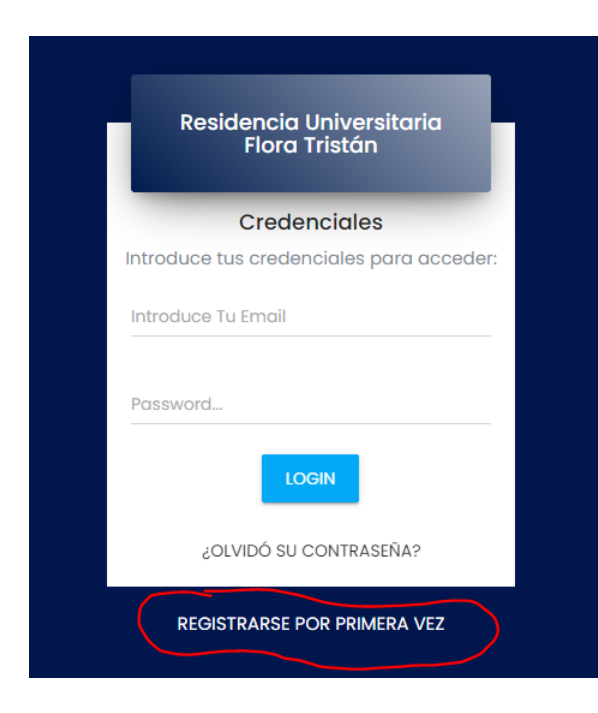

Para poder registrarnos por primera vez en la aplicación tenemos que darle a **"Registrarse por primera vez"**. Nos pedirá crear un usuario y una contraseña.

Tened cuidado porque en el mail que pongáis os llegarán los diferentes correos electrónicos informativos sobre el estado en el que se encontrará vuestra solicitud de plaza o si es necesario que subsanéis algún error.

Además, apuntaros bien la contraseña, por si la olvidáis. Aunque siempre podréis reestablecerla.

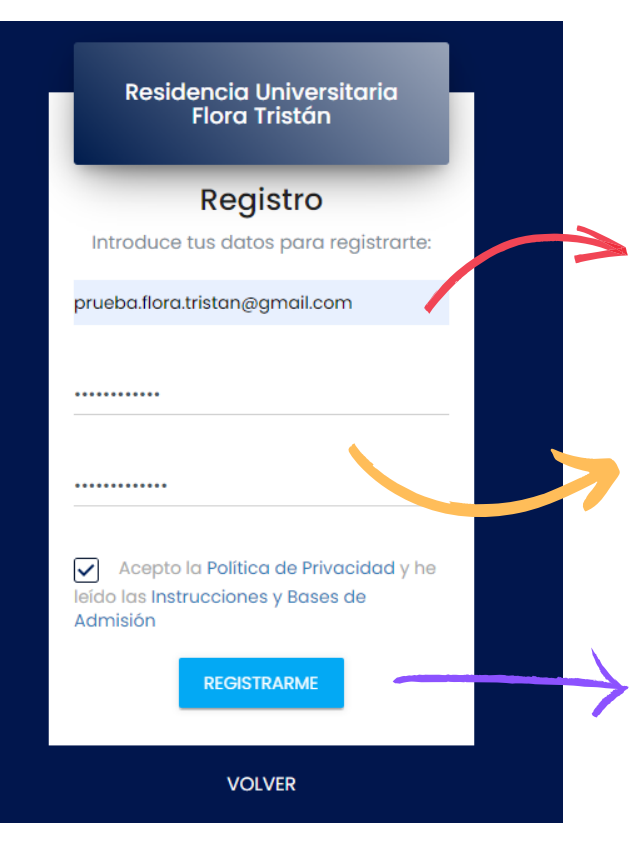

Añadimos nuestro correo

Insertamos una contraseña y la repetimos para que coincida. Con esta contraseña podremos entrar a la aplicación para pagar (a través del TPV digital habilitado o por Paypal) o hacer otras gestiones

Importante aceptar la política de privacidad y darle al botón de "registrarme".

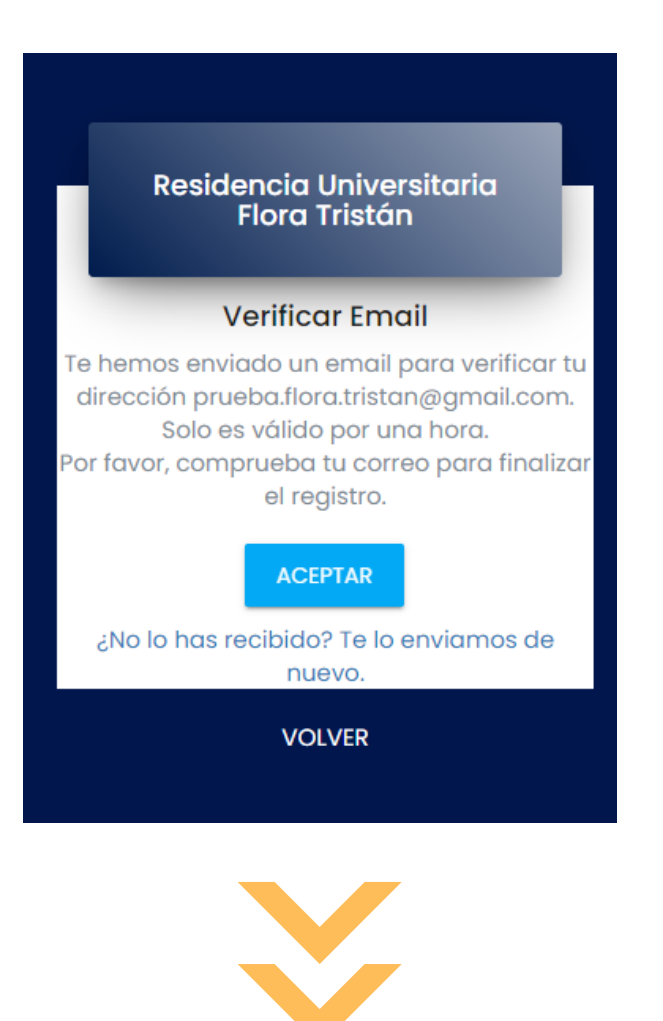

#### iiiIMPORTANTE!!

Aunque aparezca un mensajesobre la verificación del mail, NOLO MANDAN A TU CORREO.AUTOMÁTICAMENTELOREGISTRAN.

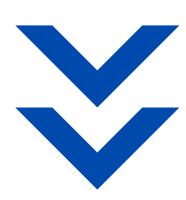

| Residencia Universitaria<br>Flora Tristán |  |  |  |  |
|-------------------------------------------|--|--|--|--|
| Credenciales                              |  |  |  |  |
| Introduce tus credenciales para acceder:  |  |  |  |  |
| prueba.flora.tristan@gmail.com            |  |  |  |  |
|                                           |  |  |  |  |
| LOGIN                                     |  |  |  |  |
| ¿OLVIDÓ SU CONTRASEÑA?                    |  |  |  |  |
| REGISTRARSE POR PRIMERA VEZ               |  |  |  |  |

Tenemos que volver a la página de inicio y poner nuestro correo y la contraseña que pusimos con anterioridad.

Pese a que no os haya llegado el correo de verificación, podréis introducir vuestros datos y entrar en la aplicación. ¡FUNCIONA!

### 2. SOLICITUD DE PLAZA EN LA RESIDENCIA FLORA TRISTÁN

El siguiente paso que tenemos que realizar es la solicitud de plaza en la Residencia Universitaria Flora Tristán. Una vez que estemos dentro de la aplicación, lo primero que nos vamos a encontrar es esta pantalla:

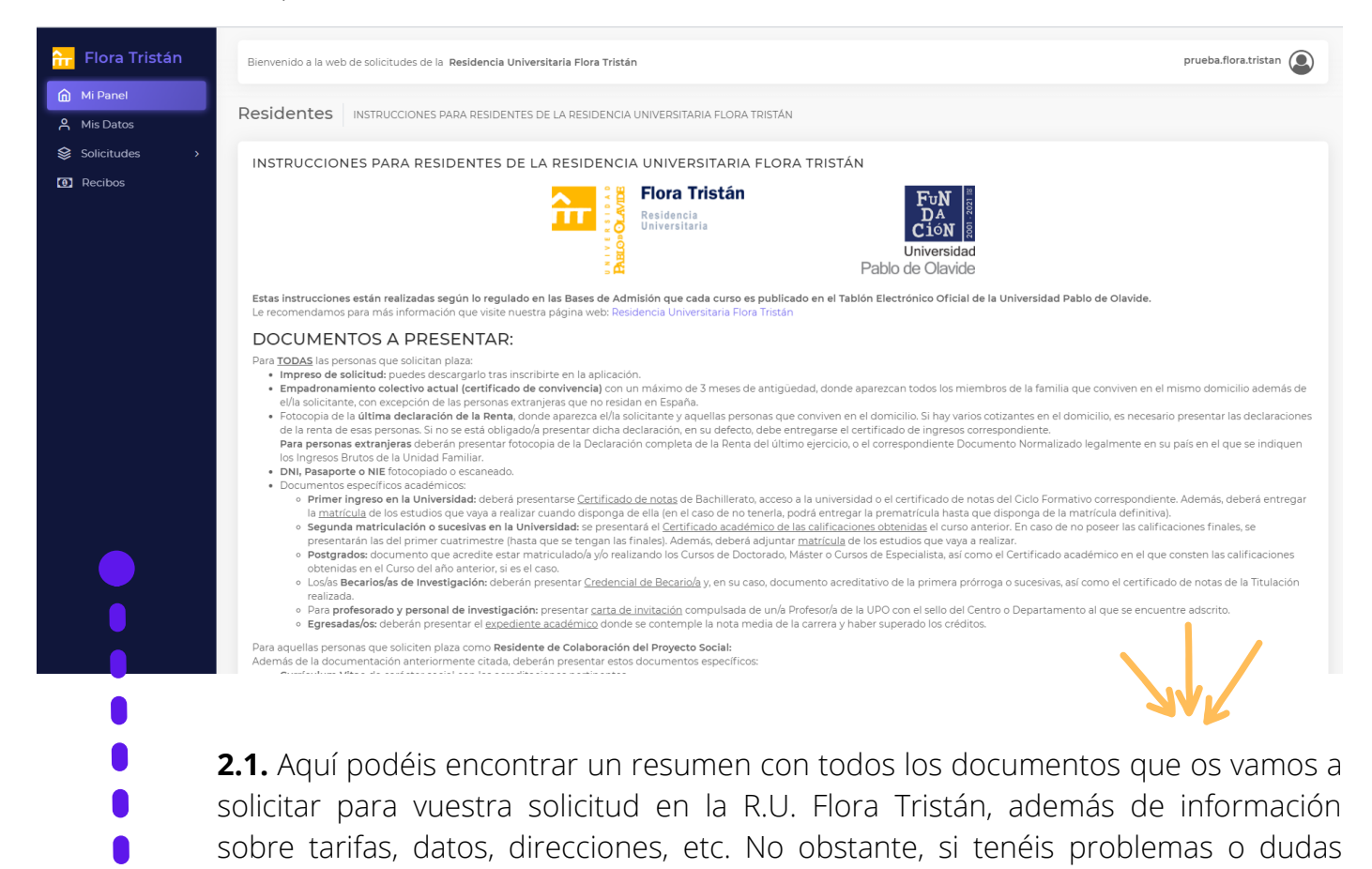

podéis comunicárnoslos a través del mail trft@upo.es o el teléfono 626480048

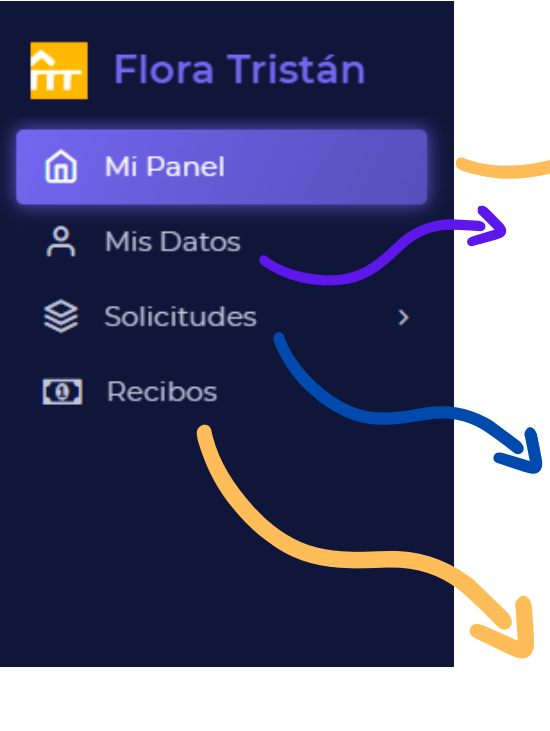

Página de inicio con toda la información

Tenemos que rellenar nuestros datos y poner una foto para poder empezar el proceso.

Esta es la parte donde generaremos nuestras nuevas solicitudes y podremos ver el seguimiento de las mismas.

En este apartado de la página se generarán los recibos mensuales y se podrá pagar la fianza una vez que salgan las listas provisionales.

**2.2.** Tenemos que rellenar nuestros datos y guardarlos. Es importante adjuntar una foto en el perfil. La foto tiene que tener preferiblemente un fondo blanco, se os tiene que identificar claramente y tiene que ser de actualidad (recomendable una foto de carnet).

| iolicitudes > | Rellene sus datos de residente                                  |                                                                                   |                                                                 |
|---------------|-----------------------------------------------------------------|-----------------------------------------------------------------------------------|-----------------------------------------------------------------|
|               | Mis Datos                                                       |                                                                                   |                                                                 |
|               |                                                                 | Foto                                                                              |                                                                 |
|               |                                                                 | Con el botón de seleccionar<br>Seleccione una Foto (Tamaño óptimo: 4x3 cm) Browse |                                                                 |
|               | Nombre Apellidos                                                | s DNI/NIE/Pasaporte                                                               | ,<br>Fecha de Nacimiento                                        |
|               |                                                                 | Introduzca el DNI, NIE o Pasaporte                                                | dd/mm/aaaa                                                      |
|               | Dirección                                                       | Cód Postal Población                                                              | Provincia País                                                  |
|               |                                                                 |                                                                                   |                                                                 |
|               | Teléfono                                                        | Contacto Emergencia                                                               | Teléfono Emergencia                                             |
|               | Recuerde introducir el prefijo internacional si fuera necesario | Llamaremos a esta persona si surge una emergencia                                 | Recuerde introducir el prefijo internacional si fuera necesario |
|               | Observaciones                                                   |                                                                                   |                                                                 |
|               | ¿Tiene algo adicional que contarnos?                            |                                                                                   |                                                                 |
|               |                                                                 |                                                                                   |                                                                 |
|               |                                                                 |                                                                                   |                                                                 |
|               |                                                                 |                                                                                   |                                                                 |
|               |                                                                 |                                                                                   |                                                                 |

Esta es la página que nos vamos a encontrar una vez que rellenemos los datos de nuestro perfil y subamos una foto de actualidad y con calidad.

#### A continuación, pincharemos en solicitudes y después en nueva solicitud.

| <mark>ऩ</mark> Flora Tristán                                                                             | Bienvenido a la web de solicitudes de la Residencia Universitaria Flora Tristán |                         |                                                                      |                    |  |  |  |  |
|----------------------------------------------------------------------------------------------------|---------------------------------------------------------------------------------|-------------------------|----------------------------------------------------------------------|--------------------|--|--|--|--|
| Mi Panel                                                                                                 |                                                                                 |                         |                                                                      |                    |  |  |  |  |
| A Mis Datos                                                                                              | Residentes Mis Solicitudes » Nueva Solicitud                                    |                         |                                                                      |                    |  |  |  |  |
| Solicitudes                                                                                              | Reliene los datos de la nueva solicitud                                         |                         |                                                                      |                    |  |  |  |  |
| <ul><li>Nueva</li><li>Mis Solicitudes</li></ul>                                                          | Datos de la solicitud Nueva Solicitud                                           |                         |                                                                      |                    |  |  |  |  |
|                                                                                                    | Datos Generales                                                                 |                         |                                                                      |                    |  |  |  |  |
| CO RECIDOS                                                                                               | Estado de la Solicitud                                                          | Curso Académico         | Tipo Convocatoria                                                    |                    |  |  |  |  |
|                                                                                                    | Nueva                                                                           | 2020/2021               | Extraordinaria                                                       |                    |  |  |  |  |
|                                                                                                    | Datos de la Estancia                                                            |                         |                                                                      |                    |  |  |  |  |
|                                                                                                    | Tipo de Vinculación                                                             | Duración de la Estancia | Fecha Inicio Estancia                                                | Fecha Fin Estancia |  |  |  |  |
|                                                                                                    | ······ ··· ··· ··· ··· ··· ··· ··· ···                                          | ······ *                | 01/06/2021                                                           | dd/mm/aaaa 🗖       |  |  |  |  |
|                                                                                                    | No Solicita Diaza Adantada 🔒 💦 🖓 🖓 Furmador                                     |                         | Compartiría Con                                                      |                    |  |  |  |  |
|                                                                                                    |                                                                                 | ( and of                | ¿Deseas compartir la estancia con alguien conocido? Dinos con quien. |                    |  |  |  |  |
|                                                                                                    | Observaciones                                                                   |                         |                                                                      |                    |  |  |  |  |
| ¿Has seleccionado "Otras Vinculaciones" o tienes algo adicional que contarnos? Por favor, indicalo aquí. |                                                                                 |                         |                                                                      |                    |  |  |  |  |
| Datos Académicos: Estudios en curso                                                                      |                                                                                 |                         |                                                                      |                    |  |  |  |  |
| No. ¿Accede por primera vez a la Universidad? Nota de Acceso                                             |                                                                                 |                         |                                                                      |                    |  |  |  |  |
|                                                                                                    |                                                                                 | 0,0                     |                                                                      |                    |  |  |  |  |

Tendremos que rellenar todos los datos para poder registrar nuestra solicitud. Acuérdate que una vez que la rellenes **TIENES QUE DESCARGAR EL DOCUMENTO PARA HACER EFECTIVA TU SOLICITUD.** 

| Solicitud de Becas y datos Económicos                        |                              |                                                                            |                                                  |  |  |  |  |  |
|--------------------------------------------------------------|------------------------------|----------------------------------------------------------------------------|--------------------------------------------------|--|--|--|--|--|
| Solicita Beca de Colaboración                                | Solicita Beca de Aloiamiento | Ingresos Unidad Familiar                                                   | Miembros Unidad Familiar                         |  |  |  |  |  |
|                                                              | Sonota Deca de Angarmento    | 13330,00                                                                   | 2                                                |  |  |  |  |  |
| Autorizaciones<br>(C) Acepta que sean Tratandos Mis<br>Datos | Autoriza Datos Salud         | د Acenta Publicaciones ()<br>Id para su Tramitación<br>Palazar más cambros | He leído las intrucciones y bases de<br>admisión |  |  |  |  |  |

En el momento en que presentes la solicitud no podrás hacer cambios. En el caso de que quieras realizar cambios, tendrás que hacer una nueva solicitud y empezar el proceso.

Una vez que te descargues el documento generado tu solicitud nos llegará y pasará al estado de **"PENDIENTE DE DOCUMENTACIÓN".** 

En este momento tendrás que enviarnos toda la documentación que pedimos, en función del tipo de plaza que solicites, de diferentes formas:

a) Vía correo electrónico: inscripcion\_floratristan@upo.es

b) Vía postal: Residencia Universitaria Flora Tristán, Calle Residencia de Estudiantes s/n, 41013 Sevilla.

c) Vía presencial en nuestras oficinas. (En agosto cerramos)

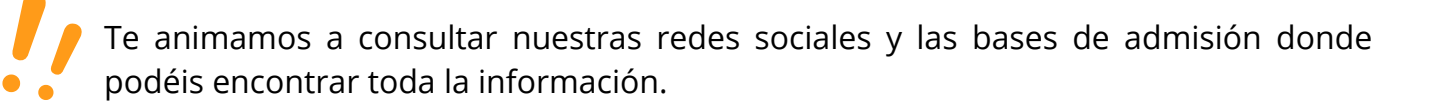

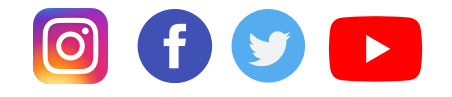

https://www.upo.es/floratristan/

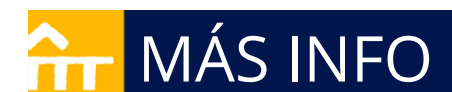